## ほくようスマート通帳 通帳デザインの変更(着せ替え)方法

| $\bigcirc$                               | 2        | (     | 3                                                                                                    |                               |
|------------------------------------------|----------|-------|----------------------------------------------------------------------------------------------------|-------------------------------|
| 2                                        | る 北洋 太郎  |       | く 通帳の設定                                                                                                    |                               |
| 普通預金                                     | □ 通帳の設定  | >     | 北洋太郎                                                                                                    |                               |
| ¥100,000 非表示                             | 🕸 アプリの設定 | >     |                                                                                                    |                               |
| 06/24 15:55 時点                           | ♀ お知らせ   | >     | 普通預金                                                                                                    |                               |
|                                          | ? お問い合わせ | >     | 1234567                                                                                                    |                               |
| 店番号 口座番号 北洋 支店<br>123 1234567<br>北洋 太郎 様 | ∞∞ その他   | >     | 口座を追加                                                                                                    | >                             |
| の 学 学   シ北洋銀行 ふ                          |          |       | □座を追加する前にご確認ください<br>このアプリに紙の通帳の口座を追加する<br>の時点で通帳はご利用いただけなくなり<br>のアプリに口座を追加した後、紙の通帳<br>する場合は、窓口でのお手続きが必要と<br>す。 | ると、そ<br>〕ます。こ<br>長へ変更<br>≟なりま |
| トップ画面左上の                                 | メニューの中が  | いら    | 変更したい口座番号                                                                                                    | +の                            |
| メニューボタンをタップ                              |          | .J.G. | 領域をタップ                                                                                                    |                               |

## ほくようスマート通帳 通帳デザインの変更(着せ替え)方法

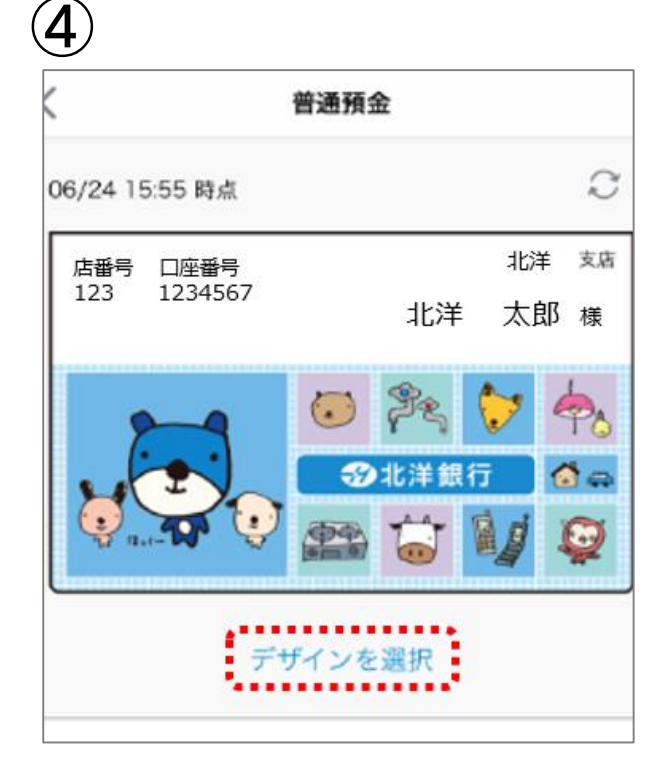

「デザインを選択」

をタップ

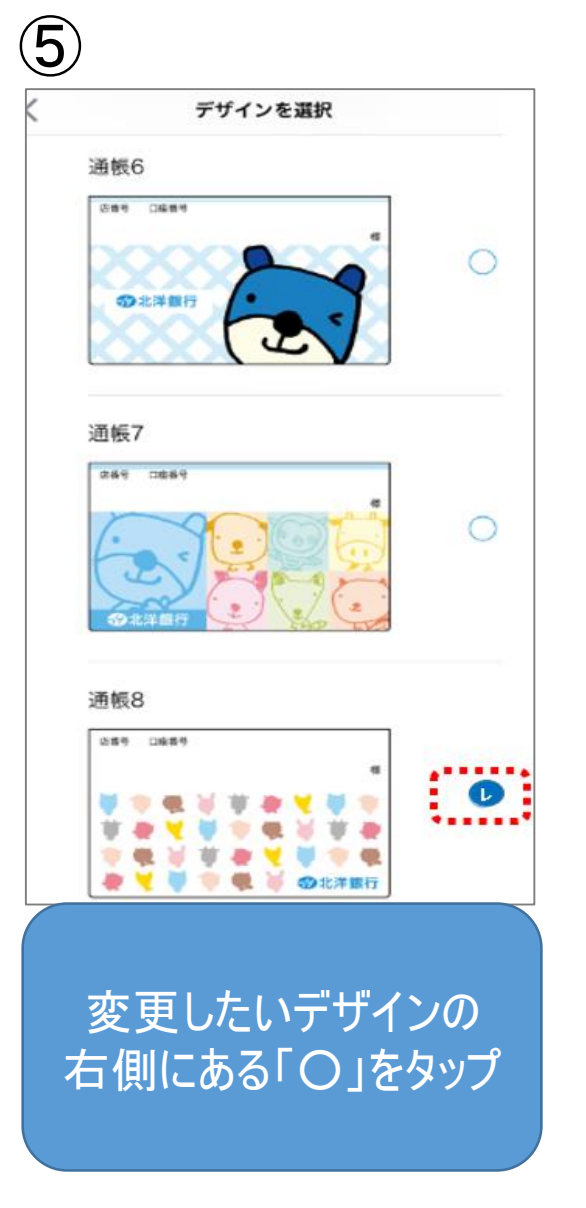

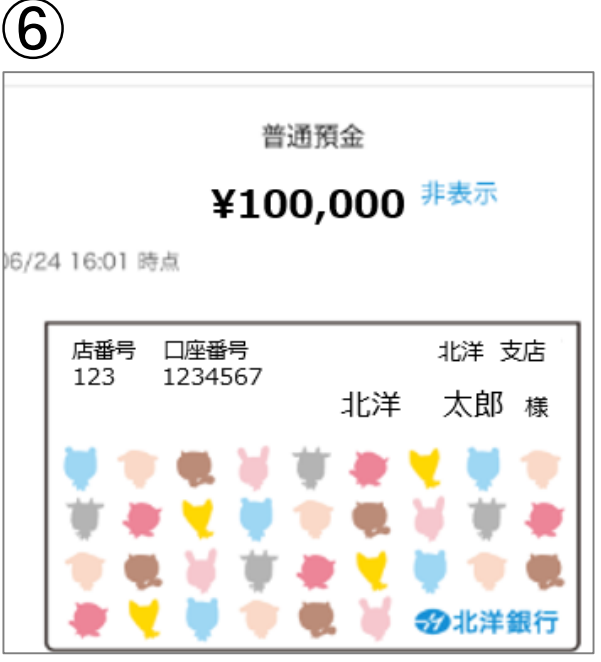

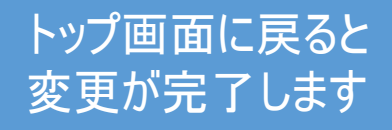